## ORIENTAÇÕES PARA INSCRIÇÃO NA PROMOÇÃO POR SELEÇÃO

GERÊNCIA DE PESSOAS

3636-9850 | 9855 | gp@incaper.es.gov.br

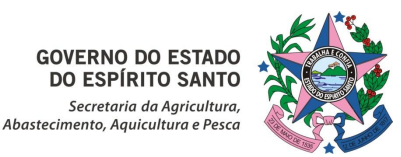

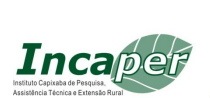

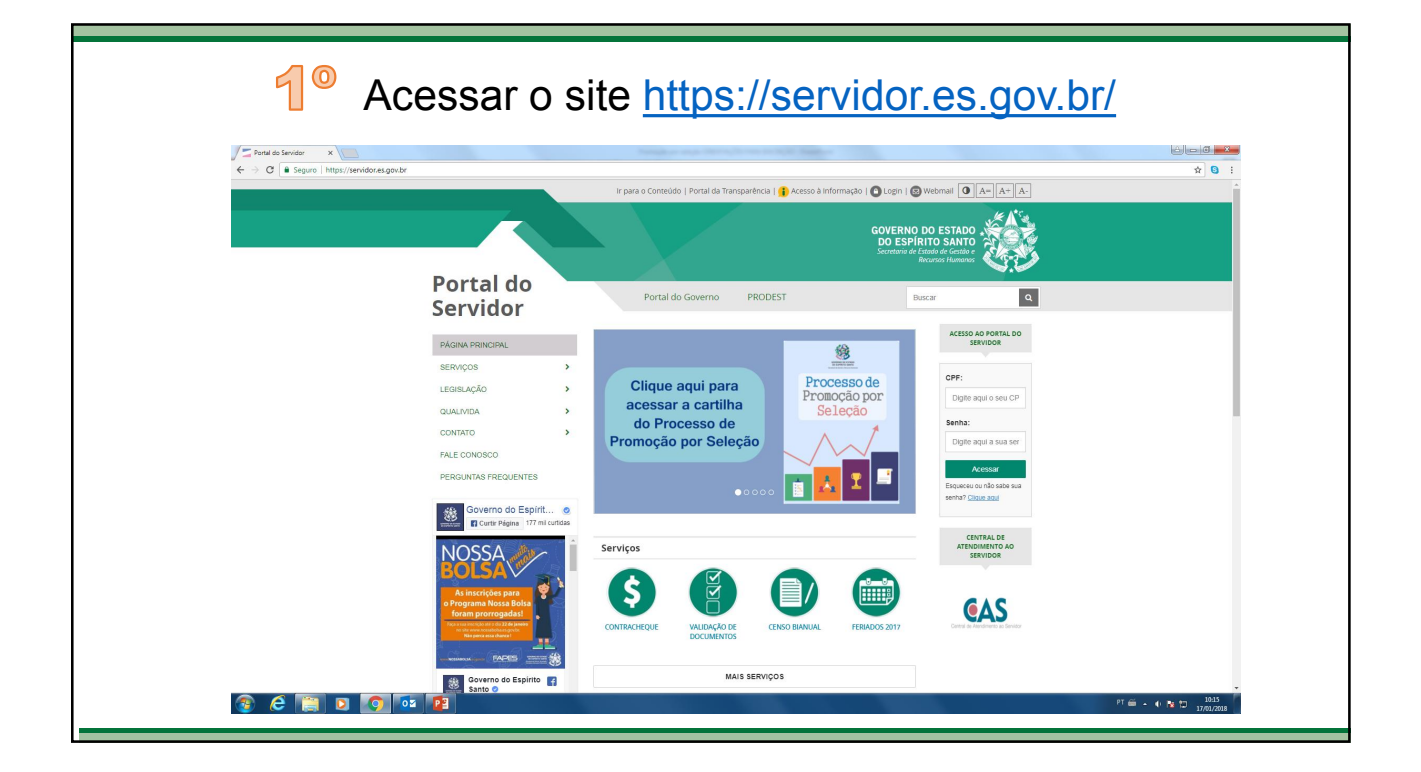

| 2 <sup>o</sup> No site, no lado direito, digite CPF e SENHA |                                                                                                    |                                                               |  |  |  |  |
|-------------------------------------------------------------|----------------------------------------------------------------------------------------------------|---------------------------------------------------------------|--|--|--|--|
| Fortal do Servidor X                                        | Paragher and Marriel and Article States                                                               |                                                               |  |  |  |  |
| ← → C ≜ Seguro   https://servidox.es.gov.br                 |                                                                                                    | Q @ 🛠 🤮 :                                                     |  |  |  |  |
| Portal do<br>Servidor                                       | GOVERN<br>DO ESP<br>Servitor e<br>Portal do Governo PRODEST                                           | D OD ESTADO<br>HEITO SANTO<br>Accuració Harmanar              |  |  |  |  |
| Scividor                                                    |                                                                                                    |                                                               |  |  |  |  |
| PÁGINA PRINCIPAL                                            |                                                                                                    | SERVIDOR                                                      |  |  |  |  |
| SERVIÇOS >                                                  | Um clube que não economiza                                                                            | 095                                                           |  |  |  |  |
| LEGISLAÇÃO >                                                | condições especiais para você.                                                                        | 120,720,617-25                                                |  |  |  |  |
| QUALIVIDA >                                                 | CLUBE DE Chegou o Clube de Descontos<br>do Servidor, para você ter<br>romotives expersiva e descontos |                                                               |  |  |  |  |
| CONTATO >                                                   | DESCONTOS exclusivos em produtos e serviços.                                                          | Semila:                                                       |  |  |  |  |
| FALE CONOSCO                                                | DO SERVIDOR                                                                                           |                                                               |  |  |  |  |
| PERGUNTAS FREQUENTES                                        | Clique aqui e saiba mais.                                                                             | Acessar<br>Esqueceu ou não sabe sul Acessar Panta do Servidor |  |  |  |  |
| Governo do Espírit                                          | 0000                                                                                                  | senha? <u>Clique aqui</u>                                     |  |  |  |  |
| Curtie Página 177 mi curtidas                               | Manager                                                                                               |                                                               |  |  |  |  |
|                                                             | Serviços                                                                                              |                                                               |  |  |  |  |
|                                                             |                                                                                                    | - 1//1/2018                                                   |  |  |  |  |

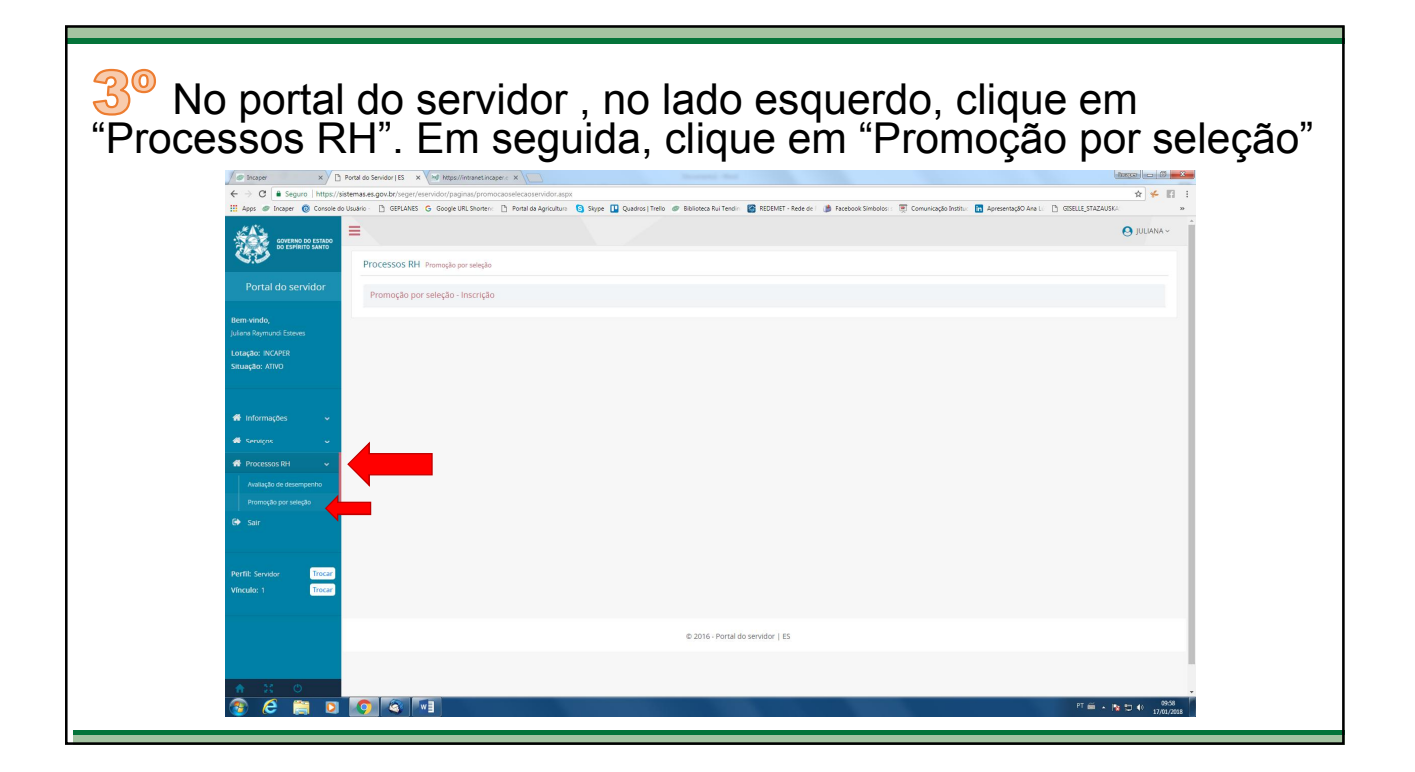

| ✓ Incoper × Portal do Servidor   ES ×                | # https://intranet.incaper <                          | Annual Paulas                                                                 |                                                                    | ±000000 (00 00 <b>■</b> |
|------------------------------------------------------|-------------------------------------------------------|-------------------------------------------------------------------------------|--------------------------------------------------------------------|-------------------------|
| H Apps @ Inceper @ Console do Usuário - 🗅 GEPLANES G | Google URL Shorten: 🗋 Portal da Agricultura 🧐 Skype 🚺 | 🛛 Quadros   Trello 🛷 Biblioteca Rui Tendin 🛛 🔯 REDEMET - Rede de I 🍏 Facebook | : Símbolos: : 👿 Comunicação Institu: 🛅 ApresentaçãO Ana L.: 🗅 GISE | LLE_STAZAUSKA           |
| GOVERNO DO ESTADO<br>DO ESPÍRITO SANTO               |                                                       |                                                                               |                                                                    | O JULIANA ~             |
| Processos RH Pro                                     | moção por seleção                                     |                                                                               |                                                                    |                         |
| Portal do servidor Promoção por se                   | leção - Inscrição                                     |                                                                               |                                                                    |                         |
| Bem-vindo,                                           |                                                       | FIPS                                                                          |                                                                    |                         |
| Juliana Raymundi Esteves                             | Processo                                              | Ciclo                                                                         | Ação                                                               |                         |
| otação: INCAPER<br>átuação: ATIVO                    | 201710014                                             | 2017                                                                          | Inscrição                                                          |                         |
|                                                      |                                                       |                                                                               |                                                                    |                         |
| 🖷 Informações 🔍                                      |                                                       |                                                                               |                                                                    |                         |
| 🐗 Serviças 🗸 🗸                                       |                                                       |                                                                               |                                                                    |                         |
| 🏶 Processos RH 🗸                                     |                                                       |                                                                               |                                                                    |                         |
| Availação de desempenho                              |                                                       |                                                                               |                                                                    |                         |
| Promoção por seleção                                 |                                                       |                                                                               |                                                                    |                         |
|                                                      |                                                       |                                                                               |                                                                    |                         |
|                                                      |                                                       |                                                                               |                                                                    |                         |
| Vinculo: 1 Trocar                                    |                                                       |                                                                               |                                                                    |                         |
|                                                      |                                                       |                                                                               |                                                                    |                         |
|                                                      |                                                       | © 2016 - Portal do servidor   ES                                              |                                                                    |                         |
|                                                      |                                                       |                                                                               |                                                                    |                         |

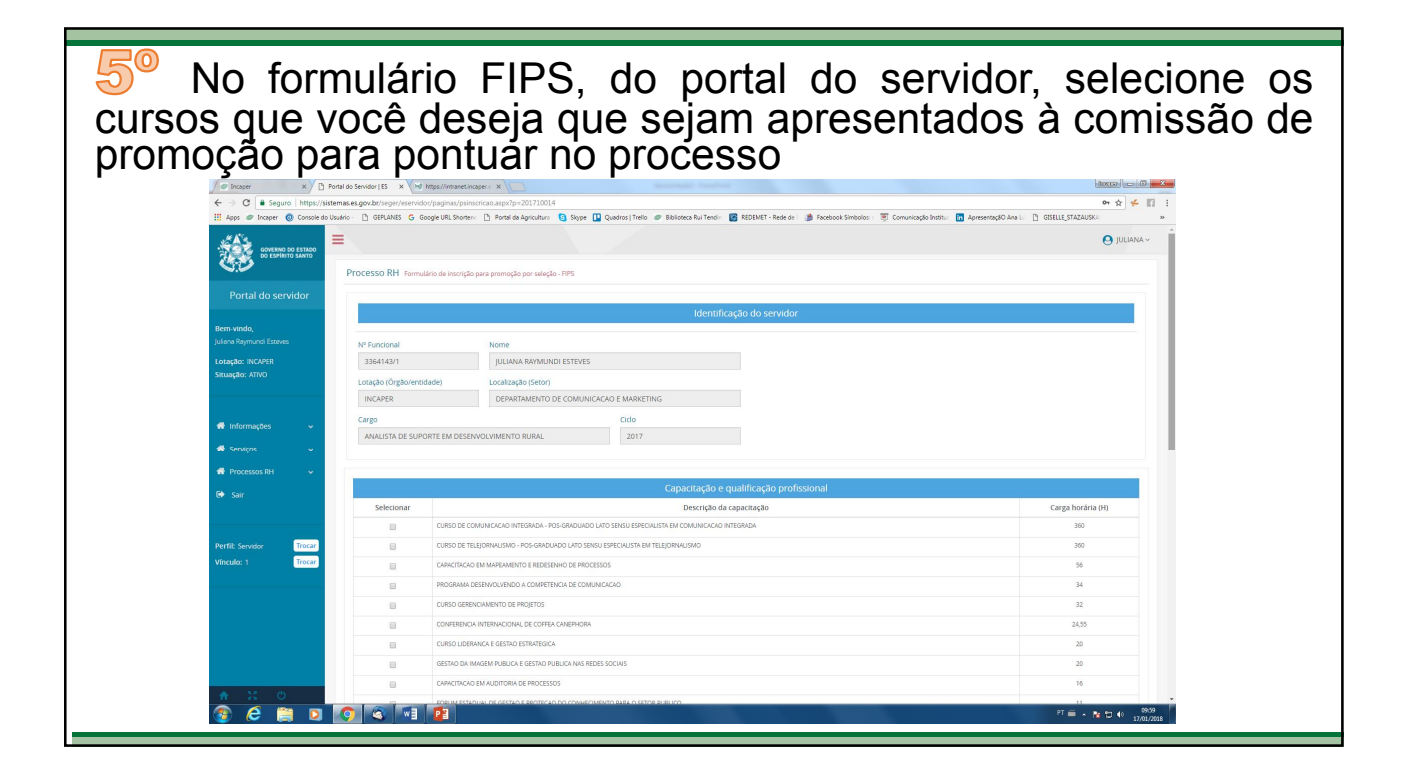

6<sup>o</sup> No formulário FIPS, do portal do servidor, selecione a atuação em comitês, fiscalização de contratos e premiações que você deseja que sejam apresentados à comissão de promoção para pontuar no processo

| rangero   neps://sistemas.e | PL GERLANE                         | S G Goode IRI Sketer: P Potalal                                                                                                    | a derivatura 👩 Sinne 🔲 Quada                                                                                                    | na 1 Teelin 🛷 Ribliotera Rui Tentio 🚺 DSDEMET - Rede de 🗆 🖄 Farebook Sonboles - 👅 Comunication bothor 🗖 desenentarikO des                                                                                                    |                                |
|-----------------------------|------------------------------------|----------------------------------------------------------------------------------------------------|----------------------------------------------------------------------------------------------------|----------------------------------------------------------------------------------------------------|--------------------------------|
|                             |                                    | CAPACITAÇÃO E NIVELAMENT                                                                                                    | acto e unifermina o contra comunicación de la constructiva e a constructiva de la constructiva de la |                                                                                                    | 1                              |
|                             |                                    | I WORKSHOP DE RANCULTUR                                                                                                    | OP DE RANCULTURA DO ESPRITO SANTO                                                                                                    |                                                                                                    | 8                              |
|                             | 8                                  | PALESTRA-MIDIAS DISITAIS                                                                                                    | nSirtais                                                                                                    |                                                                                                    | 4                              |
|                             | Marc.                              | r/Desmarcar todos                                                                                                    |                                                                                                    |                                                                                                    |                                |
|                             |                                    | Atuação não remunerada em comissão, comitê ou conselho                                                                                                    |                                                                                                    |                                                                                                    |                                |
|                             |                                    | Selecionar                                                                                                    |                                                                                                    | Descrição da comissão, comitê ou conselho                                                                                                    |                                |
|                             |                                    | 8                                                                                                    | COMITE DE POS-GRADUAÇÃO DO                                                                                                    | INCAPER                                                                                                    |                                |
|                             |                                    | 2                                                                                                    | CONITE DE POS-GRADUAÇÃO DO                                                                                                    | I INCAPER                                                                                                    |                                |
|                             | C Marc                             | r/Desmarcar todos                                                                                                    |                                                                                                    |                                                                                                    |                                |
|                             | Gestão e fiscalização de contratos |                                                                                                    |                                                                                                    |                                                                                                    |                                |
|                             |                                    | Selecionar Descrição do contrato                                                                                                    |                                                                                                    |                                                                                                    |                                |
|                             |                                    |                                                                                                    |                                                                                                    |                                                                                                    |                                |
|                             | E Marc                             | ir/Desmarcar todos                                                                                                    |                                                                                                    |                                                                                                    |                                |
|                             | ⊟ Marc                             | ir/Desmarcar todos                                                                                                    |                                                                                                    | Premiação/apresentação de trabalhos técnicos e científicos                                                                                                    |                                |
|                             | E Marc                             | rr/Desmarcar todos                                                                                                    |                                                                                                    | Premação/apresentação de trabalhos técnicos e científicos<br>Descrição                                                                                                    |                                |
|                             | ⊟ Marc<br>Selecionar<br>⊗          | r/Desmarcar todos<br>TRABALHO TEC CIENT - OS FRUTOS DAINN<br>(QUAUS-CAPES)                                                                                                    | OWACAO- SOLUCOES TECNOLOGICAS D                                                                                                    | Premisykologi resontayko de trabalhos técnicos e científicos<br>Desirição<br>Belevicios, Hiconecidos Econoce Houncesto biolizavio a los nauj, increte la Heletia, Vo. 45. ; vieno 2014                                                                                                    | DEZEMBRO 2014, ISSN 2179-5304  |
|                             | E Marco<br>Selecionar<br>R         | rr/Desmarcar todos<br>TRABALHO TEC CENT - OS FRUTOS DA IN<br>IQUILS: CAPES)<br>NOVES FINALISTA - PROJETO FINALISTA: P                                                                                                    | DIMICAD-SOLUCOES TECNOLOGICIOS D<br>OR DENTRID DO INICIPER : COMUNICA                                                                                                    | Ртетнада/артекоптада de trabalhos técnicos e centificos<br>реклую<br>веночнок, несонернов Глонтов полочев помломи о нео вляч, люгея ви колти, но, и ст. умело до з<br>рост и испесно                                                                                                    | DEZEMBRO 2014, ISSN 2179-5304  |
|                             | E Marco<br>Selecionar<br>R<br>R    | WDesmarcar todos<br>TRABALHO TIC CENT- OS FRUTOS DA INI<br>(QUALIS-CAPES)<br>NOVES FINALISTA- PROJETO FINALISTA P<br>NOVES SEMIFINALISTA- PROJETO FINALISTA P                                                                                                    | DIVICAD- SOLUZOES TECHNOLOGICAS D<br>OR DENTRO DO INCAPER : COMUNICA<br>WILISTA: SEMENTES DO COMPECIMENT                                                                                                    | Ртетација/пррезопација de trabuilhos técnicos e científicos<br>Беогуро<br>Беогуров, пославоно Сонтор посла поликалимо мој вили, посла ви колти, ко. 15. умево рај и<br>до а писаторо<br>Колдон Пилотикор                                                                                                    | DEZEMBRO 2014 , ISSN 2179-5304 |
| Ē                           | Selectionar                        | Ir Desmancar todos<br>1766/JHAN COLETI - OS FILITOS DA IN<br>1804/JHO TEC CENT - OS FILITOS DA IN<br>1804/S FINILISTA - PROJETO INALISTA /<br>1804/S FINILISTA - PROJETO SENERA<br>1804/S FINILISTA - PROJETO SENERA                                                                                          | DMCAD-SOLUCOESTEONOLOGICAS D<br>ON DENTID DO INCLAREI. COMUNICA<br>WLISTA, SEMENTES DO CONFERCIONENT<br>POR DENTED DO INCLAREI, COMUNICA                                                                                                    | Premargia/approxintargia de trabalhos técnicos e científicos<br>Decisião<br>Benovios, etoxobelos Loumostrepinezeronimosimo neo rusu, acore exercision, vo. 413, metro por a<br>do a tracesco<br>do a tracesco<br>do de subatoro.                                                                                                    | DEZEMBRO 2014 , (594-2179-5004 |
|                             | Selectonar<br>Ø<br>Ø<br>Ø<br>Ø     | In Desmanan todos<br>TRADUJAO TO: COLMI - OS PRUTOS DA INI<br>(2004): COLMS<br>INCOMES INAUTOS, INCOMESTI AND AND<br>INCOMES INAUTOS, INCOMESTI AND AND<br>INCOMESTI ANTI AND AND AND AND AND AND<br>INCOMESTI ANTI AND AND AND AND AND AND AND AND<br>INCOMESTI ANTI AND AND AND AND AND AND AND AND AND AND | DIMICAD-SOLUCOES TEONOLOGISCAS D<br>OR DENTID DO RICLAPER : COMUNICA<br>MULTIA: SEMENTES DO COMPLEXMENT<br>POR DENTIRO DO RICLAPER. COMUNICO                                                                                                    | Ртетација/пррезентација de trabulhos tićonecos e científicos<br>Decreta<br>векочося, всовершов селета на полна помисима о мео пани, исота ви телата и с 15. учево 201 и<br>око тикалака<br>о постала полна полна полна помисима о мео пани, исота ви телата у с<br>о постала полна полна полна полна по на полна полна полна полна по<br>о полна полна полна полна полна полна полна полна полна полна по<br>о полна полна полна полна полна полна полна полна полна полна полна полна по<br>о полна полна полна полна полна полна полна полна полна полна полна полна полна полна полна полна полна<br>полна полна полна полна полна полна полна полна полна полна полна полна полна полна полна полна полна полна полна<br>по полна полна полна полна полна полна полна полна полна полна полна полна полна полна полна полна полна полна<br>полна полна полна полна полна полна полна полна полна полна полна полна полна полна полна полна полна полна полна<br>по полна полна полна полна полна полна полна полна полна полна полна полна полна полна полна полна полна полна<br>полна полна полна полна полна полна полна полна полна полна полна полна полна полна полна полна полна полна полна<br>по полна полна полна полна полна полна полна полна полна полна полна полна полна полна полна полна полна полна полна полна полна полна полна полна полна<br>полна полна полна полна полна полна полна полна полна полна полна полна полна полна полна полна полна полна полна полна полна полна полна<br>полна полна полна<br>Полна полна полна полна полна полна полна полна полна полна полна полна полна полна полна полна полна полна полна | DEZEMBRO 2014 , (594-2179-5004 |

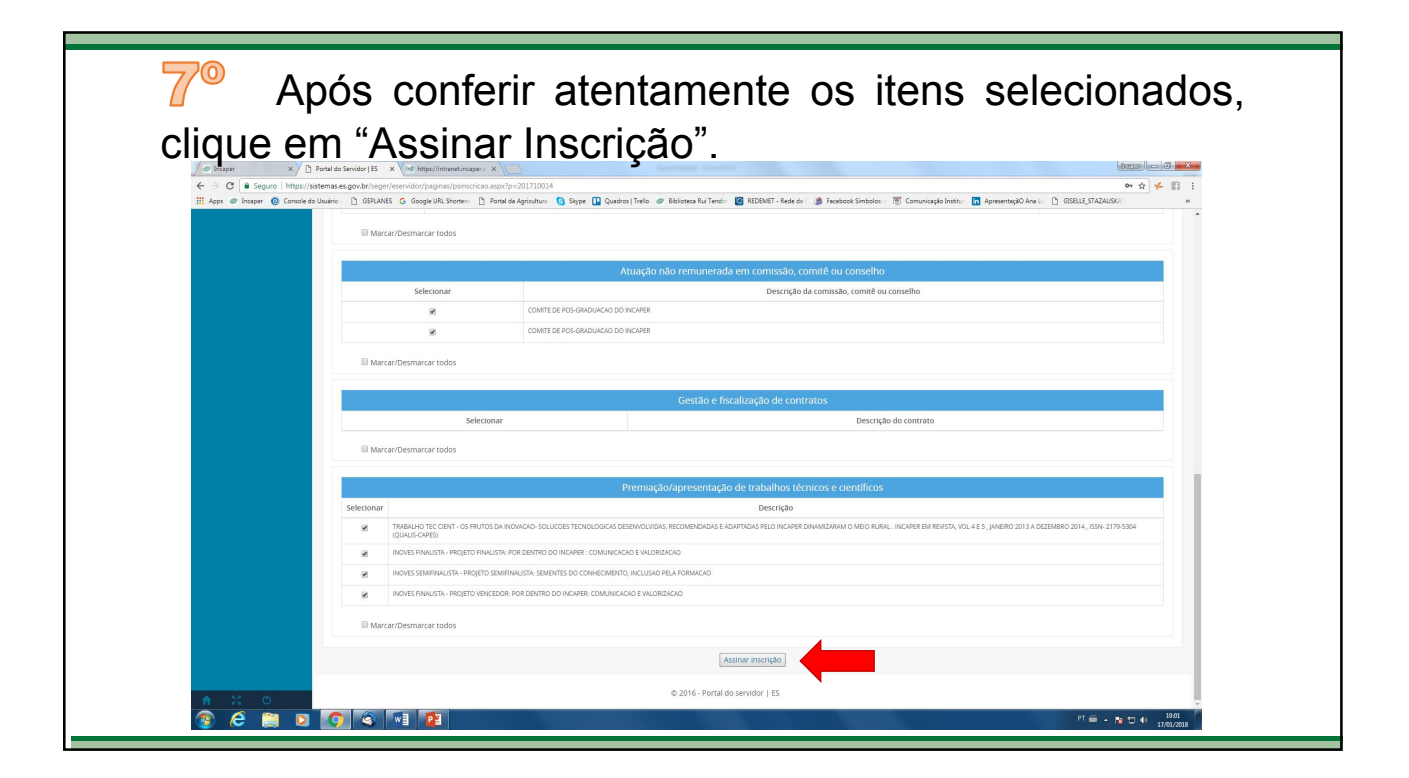

| 8º Para autenticar a veracidade das inscrições, digite a senha de acesso ao "Portal do servidor" |                                                                                                    |                                                                                                    |  |  |  |  |
|--------------------------------------------------------------------------------------------------|----------------------------------------------------------------------------------------------------|----------------------------------------------------------------------------------------------------|--|--|--|--|
| / Portal do Se                                                                                   | ervidor   ES × Ved https://intranet.incaper.c × /                                                                                                    |                                                                                                    |  |  |  |  |
| Apps  Incaper Console do Usuário                                                                 | gow.br/seger/eservicion/paginas/psinscrictio.aspxrp:<br>D GEPLANES G Google URL Shorter: D Portal da                                                                                                    | aur 1904 9<br>Agriculture 🧕 Skype 🛄 Quadrus (Tirelo 🛷 Balicatea Rui Terdin 📓 REDENET - Rinds dei 🎲 Facebook Simbolism 🖲 Comunicação Institure 👩 Agresentação Ana L. 🏠 ESERLE STAZAUSCA 🐘 |  |  |  |  |
|                                                                                                  | Marcar/Desmarcar todos                                                                                                    |                                                                                                    |  |  |  |  |
|                                                                                                  | Atuação não remunerada em comissão, comitê ou conselho                                                                                                    |                                                                                                    |  |  |  |  |
|                                                                                                  | Selecionar                                                                                                    | Descrição da comissão, comitê ou conselho                                                                                                    |  |  |  |  |
|                                                                                                  | 8                                                                                                    | CONTE DE POS GRADUKAD DO WKVER                                                                                                    |  |  |  |  |
|                                                                                                  | ×                                                                                                    | CONTENT DE POS GRADUARIO DO MENTRE                                                                                                    |  |  |  |  |
|                                                                                                  | Marcar/Desmarcar todos                                                                                                    |                                                                                                    |  |  |  |  |
|                                                                                                  |                                                                                                    | Autenticação                                                                                                    |  |  |  |  |
|                                                                                                  | Selecionar                                                                                                    | Cpf 081.803.107-79 Description do constrato                                                                                                    |  |  |  |  |
|                                                                                                  |                                                                                                    | Fechar Enviar ntificos                                                                                                    |  |  |  |  |
|                                                                                                  | Selecionar                                                                                                    |                                                                                                    |  |  |  |  |
|                                                                                                  | TANKING TEC CENT-OS FRUTOS DA INDIANOS SOLUCIOS TECNOLOGIOS GEREINICUMOS, RECOMBIDADAS E ADAPTIDAS PELO INCIPER DINAMIZIARAM O NEO RUBAL, INCIPER DI RENTA, VOL 4 E 3, UNERIO 2015 A DEZENBRO 2014, ISSA- 2179-304<br>IQUAS CARESI |                                                                                                    |  |  |  |  |
|                                                                                                  | INOVES FINALISTA - PROJETO FINALISTA: PO                                                                                                    | R EENTRO DO INCIMER. COMUNICICIO E VINCIRIZACIO                                                                                                    |  |  |  |  |
|                                                                                                  | INDVES SEMIFINALISTA - PROJETO SEMIFIN                                                                                                    |                                                                                                    |  |  |  |  |
|                                                                                                  | INDIES FINUSTA - PROJETO VENCEDOR FOR DENTRO DO INCIMERE COMUNICIÓNO E INCIMENCIÓN O                                                                                                    |                                                                                                    |  |  |  |  |
|                                                                                                  | MarcartDesmarcartodos                                                                                                    |                                                                                                    |  |  |  |  |
|                                                                                                  | Assar monthe                                                                                                    |                                                                                                    |  |  |  |  |
| ★ 32 0                                                                                           | © 2016 - Partal do senidor   E                                                                                                    |                                                                                                    |  |  |  |  |
| 🛞 E 🛱 🛛 💽                                                                                        | a 📲 😰                                                                                                    | PT 笛 - 内 つ 4 1940                                                                                                    |  |  |  |  |
|                                                                                                  |                                                                                                    |                                                                                                    |  |  |  |  |

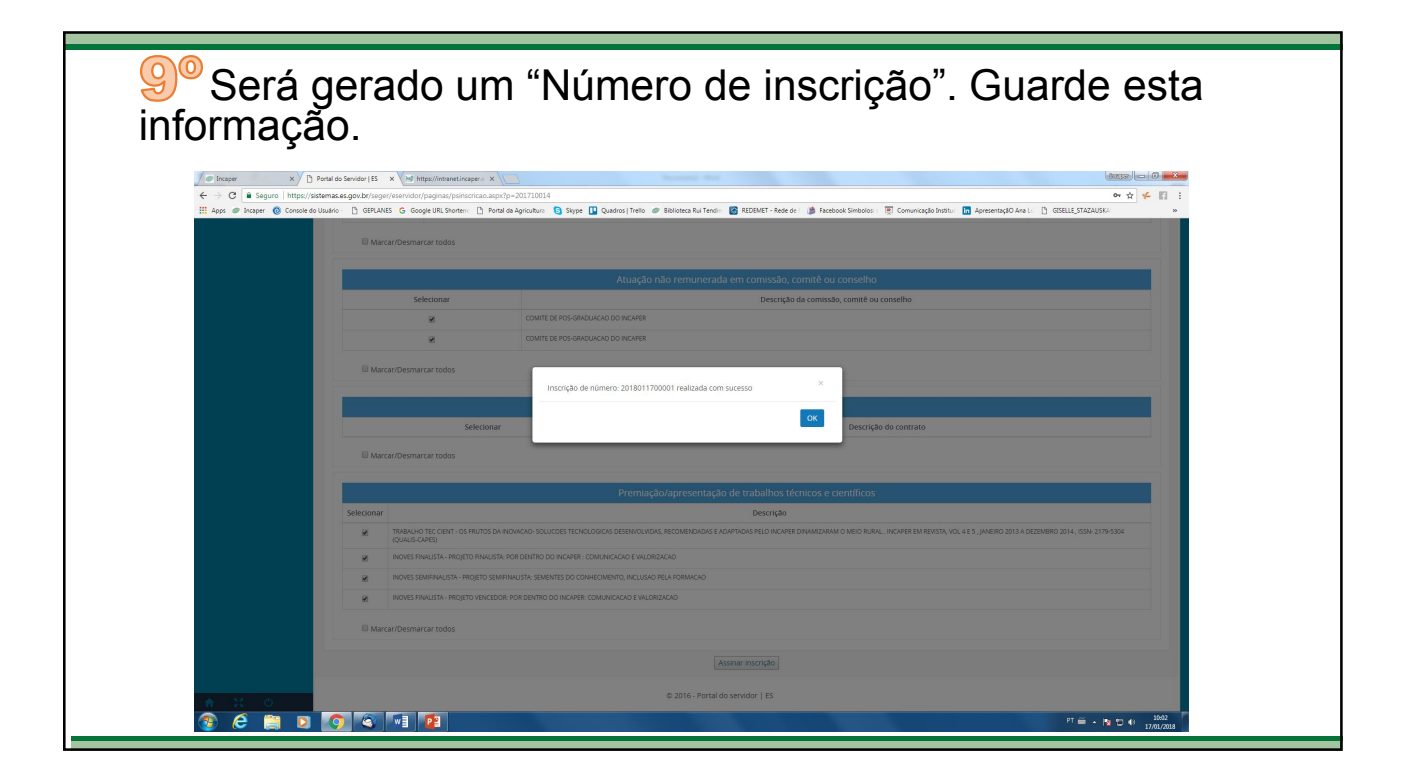

<text>

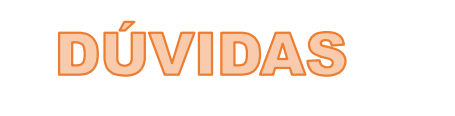

➢ Percebi que não selecionei um curso, contrato e/ou premiação, para a promoção, mas quero incluir no FIPS para pontuar, como devo fazer ?
➢ Clique em "Processos RH" → "Promoção pro seleção" → "Cancelar inscrição".
➢ Após isso, faça o mesmo procedimento, descrito anteriormente, e clique em "Inscrição".